# **HP Device Manager 4.7**

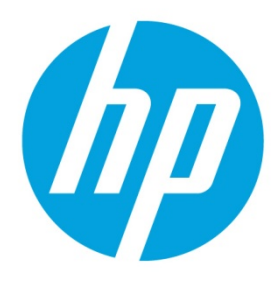

**Privilege Management System** 

## **Table of contents**

| Overview                                        | 2  |
|-------------------------------------------------|----|
| Privilege management system                     | 2  |
| System-level privilege                          | 2  |
| Template-level privilege                        |    |
| HPDM behavior under privilege management system | 5  |
| Security filter                                 | 7  |
| Privilege-related operations                    | 7  |
| Examples                                        | 10 |
| Example 1                                       |    |
| Example 2                                       | 10 |
| Example 3                                       | 10 |
| For more information                            | 11 |
|                                                 |    |

### **Overview**

The purpose of this document is to explain the privilege management system in HP Device Manager (HPDM) 4.7. HPDM 4.7 has a more detailed system for privilege classification. HPDM provides not only traditional role-based privilege, but also provides template-level privilege that can control each individual template.

This document also covers privilege-related operations and several examples.

In addition to privilege management, HPDM provides another function called a security filter. Depending on customized filter conditions, it can filter the qualified devices and tasks for specified users or groups.

## Privilege management system

#### System-level privilege

System-level privilege, or role-based privilege, has been available in previous HPDM versions. It assigns privileges to a group, and then users within the group inherit those privileges.

To see the privileges user interface:

- 1. In the HPDM Console, select **Tools** > **User Management**.
- 2. On the **Groups** tab, select a group.
- 3. In the group properties dialog, select the **Privileges** tab.

In this tab, you can see all available privileges and the three default groups: Administrators, Power Users, and Users. None of the default groups can be deleted. The privileges for Administrators cannot be edited. For all other groups, the privileges can be edited. For more information, see Privilege-related operations.

| General Privileges Users Filter                                                                                                    |                                                                                                    |
|----------------------------------------------------------------------------------------------------|----------------------------------------------------------------------------------------------------|
| <ul> <li>All</li> <li>Manage User</li> <li>Manage Template Access Privilege</li> <li>Template</li> <li>View Template</li> <li>Modify Template</li> <li>Modify Template</li> <li>Modify Device</li> <li>Task</li> <li>View Tasks From All Users</li> <li>Gateway</li> <li>Execute Gateway</li> <li>Modify Gateway</li> <li>Settings</li> <li>Manage Rules</li> </ul> | <ul> <li>It is a very powerful privilege, it is responsible for managing HPDM users and groups, assigning privileges.</li> <li>Manage User related operations:<br/>Add user<br/>Delete user<br/>Edit user<br/>Change password</li> </ul> |
|                                                                                                    | OK Cancel Apply                                                                                                    |

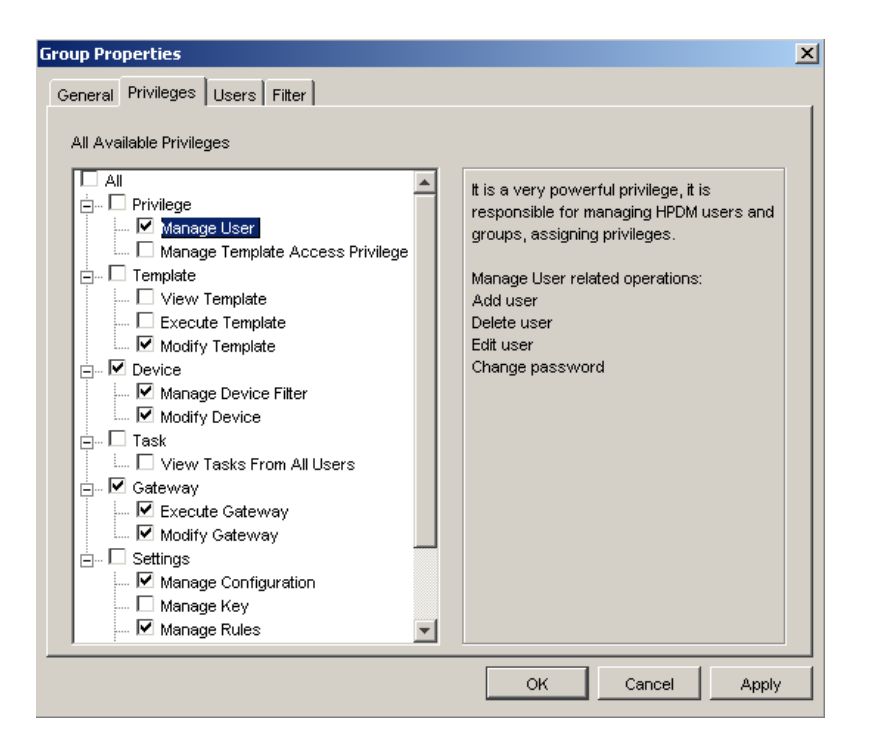

#### Note

If you do not have the privilege to perform an operation, an HPDM Console error message appears.

|   | No Privilege ×                                                    |
|---|-------------------------------------------------------------------|
| 8 | This operation requires the following privilege: User Management. |
|   | Please contact your HPDM administrator.                           |
|   | ОК                                                                |

This is different for the template View operation. If you do not have the **View** privilege, the template will not display on the HPDM Console.

#### Template-level privilege

Template-level privilege controls each user group's access to the View, Modify, and Execute operations for each template.

To configure template-level privileges:

1. In the HPDM Console, select Template > Set Access Privileges.

- or -

Right-click a template and select Set Access Privileges.

- 2. If necessary, to configure the default privileges, select a group, and then select **Edit** to change the group's systemlevel privileges.
- 3. To see all current templates, select List all templates.
- If you can give a group privilege to access a template's operations, the value under Inherited from group is Yes. To
  enable a group to inherit privileges to templates, select View, Execute, and/or Modify next to the templates' names
  and then select Inherit.

#### Note

The group inherits privileges to the selected operations only.

5. Verify that the template privilege has changed. If the template privilege has been changed, the template name appears bold.

|                                                                                                    | Pe                                                                                           |        |                                            |              |
|----------------------------------------------------------------------------------------------------|----------------------------------------------------------------------------------------------|--------|--------------------------------------------|--------------|
| Group names                                                                                                    |                                                                                              |        |                                            |              |
| Administrators<br>Power Users                                                                                                    |                                                                                              |        |                                            |              |
| Jsers                                                                                                    |                                                                                              |        |                                            |              |
| o change group privileges, click Edit,                                                                                                    |                                                                                              |        |                                            |              |
| he selected templates access privileges for P                                                                                                    | ower Users                                                                                   |        |                                            | <u> </u>     |
| Template name                                                                                                    | Inherited from group                                                                         | 🗌 View | Execute                                    | Modify       |
| Group privileges for <b>Power Users</b>                                                                                                    |                                                                                              |        |                                            |              |
| File and Registry                                                                                                    | Yes                                                                                          |        |                                            |              |
| _Get Asset Information                                                                                                    | No                                                                                           |        | <b>V</b>                                   | •            |
| _Get Registry                                                                                                    | No                                                                                           |        |                                            |              |
| Hostname and IP                                                                                                    | No                                                                                           |        |                                            |              |
| Pull Connection Configuration                                                                                                    | Yes                                                                                          |        |                                            |              |
| PXE Capture                                                                                                    | Yes                                                                                          |        |                                            |              |
| Reboot Device                                                                                                    | Yes                                                                                          |        |                                            |              |
| Reverse Shadow Device                                                                                                    | Yes                                                                                          |        |                                            |              |
| Send Message                                                                                                    | Yes                                                                                          |        |                                            |              |
| roup names                                                                                                    |                                                                                              |        |                                            |              |
| Froup names<br>Administrators<br>Power Users<br>Jsers                                                                                                    |                                                                                              | _      | _                                          | _            |
| Proup names<br>Administrators<br>Power Users<br>Jsers<br>To change group privileges, click Edit.<br>The selected templates access privileges for <b>P</b>                                                                                                    | ower Users                                                                                   |        |                                            | <u>E</u> dit |
| roup names<br>Administrators<br>Yower Users<br>Jsers<br>o change group privileges, click Edit.<br>he selected templates access privileges for <b>P</b><br>Template name                                                                                                    | <b>'ower Users</b>                                                                           | View   | Execute                                    | Edit         |
| roup names<br>Administrators<br>Yower Users<br>Jsers<br>o change group privileges, click Edit.<br>he selected templates access privileges for P<br>Template name<br>Group privileges for Power Users                                                                                                    | Yower Users                                                                                  | View   | Execute                                    | Edit         |
| roup names<br>Administrators<br>Yower Users<br>Isers<br>o change group privileges, click Edit.<br>he selected templates access privileges for P<br>Template name<br>Group privileges for Power Users<br>File and Registry                                                                                                    | rower Users                                                                                  | View   | Execute                                    | Edit         |
| roup names Administrators Yower Users Isers Isers Isers Isers Interpretation of the selected templates access privileges for P Template name Froup privileges for Power Users File and Registry Get Asset Information                                                                                                    | rower Users                                                                                  | View   | Execute<br>V<br>V                          | Edit         |
| roup names Administrators Yower Users Isers  o change group privileges, click Edit.  he selected templates access privileges for P Template name Group privileges for Power Users File and Registry Get Asset Information Get Registry                                                                                                    | Yower Users                                                                                  | View   | Execute<br>V<br>V<br>V                     | Edit         |
| roup names Administrators Yower Users Isers  o change group privileges, click Edit.  he selected templates access privileges for P Template name File and Registry Get Asset Information Get Registry Hostname and IP                                                                                                    | Yower Users                                                                                  | View   | Execute<br>V<br>V<br>V                     | Edit         |
| roup names Administrators Yower Users Users Isers o change group privileges, click Edit. he selected templates access privileges for P Template name Group privileges for Power Users File and Registry Get Asset Information Get Registry Hostname and IP Pull Connection Configuration                                                                                   | Yower Users<br>Inherited from group<br>No<br>No<br>No<br>No<br>No<br>No                      | View   | Execute<br>V<br>V<br>V<br>V<br>V           | Edit         |
| roup names Administrators Yower Users Users Users On change group privileges, click Edit. The selected templates access privileges for P Template name Group privileges for Power Users File and Registry Get Asset Information Get Registry Hostname and IP Pull Connection Configuration PXE Capture                                                                     | Yower Users<br>Inherited from group<br>No<br>No<br>No<br>No<br>No<br>No<br>No<br>No          | View   | Execute<br>V<br>V<br>V<br>V<br>V<br>V<br>V | Edit         |
| Administrators Administrators Power Users Users Users o change group privileges, click Edit. he selected templates access privileges for P Template name Group privileges for Power Users File and Registry Get Asset Information Get Registry Hostname and IP Pull Connection Configuration PXE Capture Reboot Device                                                     | rower Users<br>Inherited from group<br>No<br>No<br>No<br>No<br>No<br>No<br>No<br>Yes         | View   | Execute<br>V<br>V<br>V<br>V<br>V<br>V      | Edit         |
| roup names Administrators Yower Users Users Users On change group privileges, click Edit. Template name Template name Template name Group privileges for Power Users File and Registry Get Asset Information Get Registry Hostname and IP Pull Connection Configuration PXE Capture Reboot Device Reverse Shadow Device                                                    | rower Users<br>Inherited from group<br>No<br>No<br>No<br>No<br>No<br>No<br>Yes<br>Yes        | View   | Execute<br>V<br>V<br>V<br>V<br>V<br>V      | Edit         |
| roup names Administrators Gover Users Sers Cover Users Cover Users Cover Users Cover Users Cover Users Cover Users Cover Users File and Registry Cost Asset Information Cost Registry Hostname and IP Pull Connection Configuration PXE Capture Reboot Device Reverse Shadow Device Send Message                                                                           | Yower Users<br>Inherited from group<br>No<br>No<br>No<br>No<br>No<br>No<br>Yes<br>Yes<br>Yes | View   | Execute<br>V<br>V<br>V<br>V<br>V           | Edit         |
| Administrators Administrators Power Users Users Users Contange group privileges, click Edit. Template name Template name Topup privileges for Power Users File and Registry Get Asset Information Get Registry Hostname and IP Pull Connection Configuration PXE Capture Reboot Device Reverse Shadow Device Send Message o inherit privileges from group for selected ter | No<br>No<br>No<br>No<br>No<br>No<br>No<br>No<br>No<br>No<br>Yes<br>Yes<br>Yes<br>Yes         | View   | Execute<br>V<br>V<br>V<br>V                | Edit         |

#### HPDM behavior under privilege management system

In HPDM, there are three default groups:

- Administrators—This group has all privileges and cannot be edited.
- Power Users—This group has basic privileges. New users are assigned to this group by default.
- **Users**—This group has only the template Execute privilege and other read-only privileges.

You can create and customize new groups. By default, these groups will have the same privileges as Power Users.

#### Note

In HPDM, there is a default super user created during the HPDM installation process. By default, the user name is root. You can change the password, but cannot delete user. It belongs to the Administrators group and cannot be modified.

HPDM privileges use the following rules:

- Users only get privileges through groups. A user can belong to either one or multiple groups, and receives the all privileges assigned to those groups.
- For system-level privilege operations, if a user has no right to operate, there a message appears to notify the user. The only exception is the template View privilege. If a user does not have this privilege for a template, the template is not displayed in the user interface.
- If a template's privileges are inherited from a group, the template privileges change when the group privileges change. If a template has its own privileges, the template privileges do not change with the group privileges.
- A newly generated template has the following privileges:
  - It inherits its privileges from its parent template; that is, the template it "save as" from.
  - If there is no parent template, it inherits its privileges from its basic template.
  - The privileges for a sequence template are the minimum intersection of the template's privileges and its subtemplates' privileges. After a sequence template has been created, the subtemplates inherit privileges from it as the parent template. (An imported sequence template has the minimum intersection of privileges from the base sequence template and its subtemplates.)
- For a rule template, if the template does not have the Execute privilege, the template cannot be added into a rule.
- If a user does not have the necessary privileges to perform an operation, one of the following happens:
  - If the user does not have the template View privilege, the template does not appear in the HPDM Console.
  - If the user does not have the View Tasks from All Users privilege, the tasks belonging to other users do not appear in the HPDM Console.
  - For other privileges the user might not have, if the user tries to access or modify that privilege, the HPDM Server sends
    a message to the HPDM Console that the action is not allowed.

• If the privileges of a specified group change, the users in the group are logged out from any live sessions to the HPDM Server. The users must log in to HPDM again.

| PDM Gaterway HP ThinPro 5 Unidentified                                                                                                    | WES7/MES09/0/Pe Window                                                                                                    | vs Embedded CE                                                                                                    |                             |                               |
|----------------------------------------------------------------------------------------------------|----------------------------------------------------------------------------------------------------|----------------------------------------------------------------------------------------------------|-----------------------------|-------------------------------|
|                                                                                                    | b                                                                                                    |                                                                                                    |                             |                               |
| 🐚 <b>VH</b> 🔜 📟                                                                                                    | · Status                                                                                                    | <ul> <li>Hostnamé</li> </ul>                                                                                                    |                             | <ul> <li>Device ID</li> </ul> |
| Send Discover Find Print                                                                                                    |                                                                                                    |                                                                                                    |                             |                               |
| avica Trea                                                                                                    |                                                                                                    |                                                                                                    |                             |                               |
| Group by _global (system) Privile                                                                                                    | ge Changed                                                                                                    |                                                                                                    |                             | ×                             |
| Rer Dy                                                                                                    |                                                                                                    |                                                                                                    |                             |                               |
| 🗄 🗀 others 🛛 🔔                                                                                                    | Your account privileges                                                                                                    | have been change                                                                                                    | 1. Please re-login HF       | 'OM Console.                  |
|                                                                                                    |                                                                                                    | OK                                                                                                    |                             |                               |
|                                                                                                    |                                                                                                    |                                                                                                    |                             |                               |
|                                                                                                    |                                                                                                    |                                                                                                    |                             |                               |
| ask Templates   Marxail Tasks   Rule Tasks                                                                                                    |                                                                                                    | 1                                                                                                    |                             |                               |
| Type     Template Name                                                                                                    |                                                                                                    | Description                                                                                                    | ption                       | Share for a Rela da inan      |
| Diff Conception Continuation                                                                                                    |                                                                                                    | Dill Corne                                                                                                    | otion California from       | a desire                      |
| Connection Conngeration                                                                                                    |                                                                                                    | 1.00.001110                                                                                                    | coort Settings from         | se ses trass.                 |
| Reboot Device                                                                                                    |                                                                                                    | Rebot de                                                                                                    | vice.                       |                               |
| HP Device Manager 4.7 - test                                                                                                    | te Tas <u>k <b>H</b></u> elp                                                                                                    | Reboot de                                                                                                    | vice.                       |                               |
| Proceedings of the second comparison     Proceedings of the second comparison     Proceedings of the second compar                                                                                                    | te Tas <u>k</u> <u>H</u> elp<br>ntified WES74VES09/                                                                                      | Rebot de                                                                                                    | imbedded CE                 |                               |
| HP Device Manager 4.7 Lest<br>e Ver Tools Device Tampat                                                                                                    | te Tas <u>k H</u> elp<br>ntified WES7WES09/                                                                                              | Rebot de<br>Rebot de<br>KPe Windows I                                                                                                    | imbedded CE                 |                               |
| HP Device Manager 4.7 - test<br>le View Tools Device Tamplate<br>PDM dateway   HP ThinPro 5   Unide<br>PDM dateway   HP ThinPro 5   Unide                                                                                                    | te Tas <u>k H</u> elp<br>ntified WES7/WES09/                                                                                             | KPe Windows I                                                                                                    | imbedded CE                 |                               |
| HP Device Manager 4.7 - test<br>le View Tools Device Tampia<br>PDM Cateway   HP ThinPro 5   Unide<br>Cateway   HP ThinPro 5   Unide<br>Cateway   HP ThinPro 5   Unide<br>Cateway   HP ThinPro 5   Unide<br>Cateway   HP ThinPro 5   Unide                                                                                                    | ie Task Help<br>ntified WES7AVES09/                                                                                                    | Rebot de                                                                                                    | Embedded CE                 |                               |
| HP Device Manager 472 test<br>year Tools Device Tarpola<br>Discover Find Print<br>Discover Find Print<br>Discover Find Print                                                                                                    | re Tass Help<br>ntified WES7/WES9//<br>HP Device Manage                                                                                  | Rebot de                                                                                                    | Imbedded CE                 | ×                             |
| HP Device Manager 4/7 - test     View Tools Device Template      More than the test of the test of the test of the test of test of test o                                                                                                    | te Tines: Help<br>natried WES7WES09/<br>11P Device Manage<br>Log in                                                                      | Rebot de<br>Rebot de<br>XPe Windows I<br>Status<br>r 4.7                                                                                                    | Imbedded CE                 | X                             |
| HP Device Manager 4.7 - test<br>le yew Tools Device Templat<br>PDM dateway HP TrinFro 5 Luide<br>Send Discover Find Print<br>wrice Tree<br>Group byglobal (system)                                                                                                    | Ie Tass Help<br>Intrified WES7WES09/<br>HIP Device Manage<br>- Log in<br>Server address:                                                 | Record of<br>Record of<br>XPe Windows I<br>XPe Vindows I<br>Status<br>r 4.7                                                                                                    | Embedded CE                 |                               |
| HP Device Manager 4.7 - test<br>le View Tools Device Tampia<br>PDM Cateway   HP TrinPro 5   Unide<br>Discover Find Print<br>Send Discover Find Print<br>evice Tree<br>Group byglobal (system)<br>ter By                                                                                                    | te Task Help<br>ntilled, WES7MES09/<br>IIP Device Manage<br>Log in<br>Server address:                                                    | Record of<br>Record of<br>XPe   Windows I<br>Status<br>r 4.7<br>I coshost                                                                                                    | inbedded CE                 | X                             |
| Precedence      HP Device Manager 47 - test      ywe Tools Device Templat      Discover Templat      Discover Find Print      wice Tree      Group byalobal (system)      ter By     be     there      Test      Test                                                                                                    | te Tines Help<br>natried WESTAVES097<br>HIP Device Manage<br>Log in<br>Server address:<br>Username:                                      | Record as<br>VPe Vindows I<br>VStatus<br>r 4.7<br>Iocelhost<br>rest                                                                                                    | inbedded CE                 | X                             |
| HP Device Manager 4.7 - test<br>e ytew Tools Device Template<br>PDM Gateway   HP ThinPro 5   Unide<br>Send Discover Find Print<br>evice Tree<br>Group byglobal (system)<br>ter By<br>B others                                                                                                    | te Task Help<br>Intrited WES7/WES89/<br>UServer address:<br>Username:<br>Password:                                                       | Record of<br>Record of<br>RPC Windows I<br>V Status<br>r 4-7<br>Iocalhost<br>lest                                                                                                    | imbedded CE                 | X                             |
| HP Device Manager 4.7 - Lest<br>le View Tools Device Templation<br>PDM Cateway   HP Thinkro 5   Unide<br>Discover Find Print<br>evice Tree<br>Group byalobal (system)<br>ter By<br>B) others                                                                                                    | te Tas); Help<br>tetted WES7/WES09/<br>HP Device Manage<br>- Log in<br>- Server address:<br>- Username:<br>Password:<br>                 | Peedorf se<br>Peedorf se<br>Peedor | Imbedded CE                 |                               |
| Processes of comparison     Processes     Processes                                                                                                    | te Tass Help<br>ntified WES7/MES09/<br>HIP Device Manage<br>- Log in<br>- Server address:<br>- Username:<br>Password:<br>- Vsernember me | Record Se<br>VPe   Windows I<br>V Status<br>r 4.7<br>  localhost<br>  est                                                                                                    | inbedded CE  <br>Y Hostname | X                             |
| Indextraction (comparison)     Indextraction (comparison)                                                                                                    | te Tries: Help<br>ntfiled WES7/WES09/<br>HP Device Manage<br>Log in<br>Server address:<br>Username:<br>Password:<br>Remember me          | Record of<br>RPE Windows I<br>Status<br>r 4.7<br>Iocelhost<br>test                                                                                                    | imbedded CE                 |                               |
| HP Device Manager 4.7 - Lest<br>le Mew Tools Device Tenola<br>PDM Cateway   HP ThinPro 5   Unide<br>Send Discover Find Print<br>evice Tree<br>croup byglobal (system)<br>ter By<br>CH Discover Send Cateway   HP ThinPro 5   Unide<br>Cateway   HP ThinPro 5   Unide<br>PDM Cateway   HP ThinPro 5   Unide<br>PDM Cateway   HP ThinPro 5 | IE Tass Help<br>HIP Device Manage<br>FLog in<br>Server address:<br>Username:<br>Password:<br>IV Remember me<br>O                         | Precort de<br>Precort de<br>Precor | Embedded CE                 |                               |
| Process and an angle of a sector and a sector and a sector and a sector and a sector and a sector and a sector and a sector and a sector and a sector a sector a                                                                                                    | e Tass Help<br>httined WES7MES09/<br>HIP Device Manage<br>Log in<br>Server address:<br>Usename:<br>Password:<br>I Remember me<br>OI      | Record Se<br>XPe   Windows I<br>Status<br>r 4.7<br>Iocainost<br>lest<br>Can                                                                                                    | inbedded CE                 |                               |

• In the HPDM Console device view, there are some context menu items for sending tasks. If the user does not have that template View privilege, the items do not appear in the HPDM Console.

| atus            | <ul> <li>Hostname</li> </ul>                                                                                                    | <ul> <li>Device ID</li> </ul>                                                                                                    |
|-----------------|----------------------------------------------------------------------------------------------------|----------------------------------------------------------------------------------------------------|
| <b>91</b>       | sim-0001                                                                                                    | 00:00:00:00:01                                                                                                    |
| <u>.</u>        | sim-0002                                                                                                    | Check Connection Status                                                                                                    |
| <b>91</b>       | sim-0003                                                                                                    | Delete                                                                                                    |
| <b>9</b>        | sim-0004                                                                                                    | Delete                                                                                                    |
| <b>1</b>        | sim-0005                                                                                                    | Send Task                                                                                                    |
|                 |                                                                                                    | Shadow                                                                                                    |
|                 |                                                                                                    | Reverse Shadow                                                                                                    |
|                 |                                                                                                    | Repare                                                                                                    |
|                 |                                                                                                    | Power Monorcomont                                                                                                    |
|                 |                                                                                                    | Cat Davias Least Information                                                                                                    |
|                 |                                                                                                    | Get Device Asset Information                                                                                                    |
|                 |                                                                                                    | Properties                                                                                                    |
|                 |                                                                                                    |                                                                                                    |
| MMMMM           | and the second second se |                                                                                                    |
| MMMMM           | #MM<br>▼ Hostname                                                                                                    |                                                                                                    |
| MMMMM<br>Status | MM<br>V Hostname<br>sim-0001                                                                                                    |                                                                                                    |
| MMMMM<br>Status | MMM<br>▼ Hostname<br>sim-0001<br>sim-0002                                                                                                    |                                                                                                    |
| MMMMM<br>Status | 4MM<br>▼ Hostname<br>sim-0001<br>sim-0002<br>sim-0003                                                                                                    | Device ID     00:00:00:00:01     00:00:00:00:02     Check Connection Status }                                                                                                    |
| MMMMM<br>Status | MM<br>V Hostname<br>sim-0001<br>sim-0002<br>sim-0003<br>sim-0004                                                                                                    |                                                                                                    |
| MMMMM<br>Status | MM                                                                                                    |                                                                                                    |
| MMMMM<br>Status | AMM<br>Hostname<br>sim-0001<br>sim-0002<br>sim-0003<br>sim-0004<br>sim-0005                                                                                                    | ▼ Device ID           00:00:00:00:00:00:01           00:00:00:00:00:00:02           Check Connection Status ▶           Delete           Manual Group ▶                                                                                                 |
| MMMMM<br>Status | MM<br>V Hostname<br>sim-0001<br>sim-0002<br>sim-0003<br>sim-0004<br>sim-0005                                                                                                    |                                                                                                    |
| MMMMM<br>Status | MM<br>* Hostname<br>sim-0001<br>sim-0003<br>sim-0003<br>sim-0004<br>sim-0005                                                                                                    |                                                                                                    |
| MMMMM<br>Status | AMM<br>Hostname<br>sim-0001<br>sim-0002<br>sim-0003<br>sim-0004<br>sim-0005                                                                                                    | ▼ Device ID           00:00:00:00:00:00:01           00:00:00:00:00:01           00:00:00:00:00:00:02           Check Connection Status ▶           00:03           00:04           00:05           Manual Group ▶           Send Task           Rename |

### **Security filter**

A security filter is a special type of device filter that must be assigned to users or groups. Its purpose is to limit what kinds of devices and tasks can be seen by the specified users or groups.

A security filter uses the following rules:

- It is system-level setting. After a user has been assigned to a filter, all HPDM Console behavior when this user is logged in will be the same.
- It is a copy of a device filter. After it is assigned, the original device filter no longer affects it. If the original device filter changes, the security filter does not change.

#### Note

If a user and the groups it belongs to have multiple security filters, the user's filter results use the minimum intersection of all security filters from the user and its groups.

## **Privilege-related operations**

The following are diagrams of privilege related operations.

| Category  | Subcategory                           | Subcategory     | Atom privilege                                  | Comment | Power<br>Users | Users |
|-----------|---------------------------------------|-----------------|-------------------------------------------------|---------|----------------|-------|
| Privilege | User management                       | User            | Add user                                        |         | Х              | X     |
|           |                                       |                 | Delete user                                     |         |                |       |
|           |                                       |                 | Edit user                                       |         |                |       |
|           |                                       |                 | Change password                                 |         |                |       |
|           |                                       | Group           | Add group                                       |         |                |       |
|           |                                       |                 | Delete group                                    |         |                |       |
|           |                                       |                 | Edit group                                      |         | -              |       |
|           |                                       | LDAP            | Import from LDAP                                |         |                |       |
|           |                                       | Security Filter | Add security                                    |         |                |       |
|           |                                       |                 | Remove security                                 |         |                |       |
|           | Template Access Privileges management |                 | Set privileges for single or multiple templates |         | Х              | Х     |

| Category | Subcategory | Atom privilege             | Comment                              | Power Users  | Users        |
|----------|-------------|----------------------------|--------------------------------------|--------------|--------------|
| Template | View        | View                       | Make template visible or not         | $\checkmark$ | $\checkmark$ |
|          | Execute     | Send task                  |                                      | $\checkmark$ | $\checkmark$ |
|          |             | Resend task                |                                      |              |              |
|          |             | Configure template in rule |                                      |              |              |
|          | Modify      | Sava as template           | If no modify privilege, the template | V            | Х            |
|          |             | Import template            | will not be editable.                |              |              |
|          |             | Delete template            |                                      |              |              |
|          |             | Update template            |                                      |              |              |
|          |             | Rename template            |                                      |              |              |
|          |             | Merge templates            |                                      |              |              |

| Category | Subcategory          | Atom privilege       | Comment                                                         | Power Users  | Users |
|----------|----------------------|----------------------|-----------------------------------------------------------------|--------------|-------|
| Device   | Modify Device        | Add device           |                                                                 | $\checkmark$ | Х     |
|          |                      | Delete device        |                                                                 |              |       |
|          | Manage Device Filter | Manage Device Filter | Add device filter<br>Delete device filter<br>Edit device filter | $\checkmark$ | Х     |

| Category | Subcategory              | Atom privilege           | Comment | Power Users | Users |
|----------|--------------------------|--------------------------|---------|-------------|-------|
| Tasks    | View task from all users | View task from all users |         | Х           | Х     |

| Category | Subcategory     | Atom privilege    | Comment | Power Users  | Users |
|----------|-----------------|-------------------|---------|--------------|-------|
| Gateway  | Execute Gateway | Discover device   |         | $\checkmark$ | Х     |
|          |                 | Discover Gateway  |         |              |       |
|          | Modify Gateway  | Configure Gateway |         | $\checkmark$ | Х     |
|          |                 | Update Gateway    |         |              |       |
|          |                 | Delete Gateway    |         |              |       |

| Category   | Subcategory          | Atom privilege              | Comment                                                                                                    | Power<br>Users | Users |
|------------|----------------------|-----------------------------|----------------------------------------------------------------------------------------------------|----------------|-------|
| Settings   | (The same<br>as atom | Configuration<br>management | Set configuration parameters                                                                                      | $\checkmark$   | х     |
| privilege) | privilege)           | Repository<br>management    | Add repository<br>Import repository<br>Remove repository<br>Edit repository<br>View repository<br>Mapping<br>Sync | V              | X     |
|            |                      | Key management              | Update current key<br>Import key<br>Clear key log                                                                 | ×              | Х     |
|            |                      | HPDM Gateway access control | Acknowledge<br>Ban<br>Manually control device management access                                                   | $\checkmark$   | Х     |
|            |                      | Rules management            | Add rule<br>Edit rule<br>Delete rule<br>Order rule<br>View rule                                                   | V              | Х     |
|            |                      | Status walker               | Add status walker<br>Edit status walker<br>Delete status walker                                                   | V              | Х     |
|            |                      | Status snapshot             | Add status snapshot<br>Edit status snapshot<br>Delete status snapshot                                             | $\checkmark$   | Х     |
|            |                      | Report management           | Add report<br>Edit report<br>Delete report<br>Preview report<br>Export report                                     | $\checkmark$   | Х     |

#### Note

Every privilege is independent and does not influence other privileges.

## **Examples**

#### Example 1

There are two user groups and the \_Capture Image template is visible to group1, but not visible to group2.

You save this template to generate the new template my\_Capture\_Image. This new template inherits its template-oriented privileges from the parent \_Capture Image template.

The new template my\_Capture\_Image is also visible to group1, but not visible to group2.

#### Example 2

This example uses the same scenario as Example 1.

You use the \_Capture Image template to generate a new deploy image template named my\_Deploy\_Image. This new template inherits the privileges of the base template \_Deploy Image, not \_Capture Image.

#### Example 3

There are two user groups.

- Group1 has the \_Update Agent privilege only.
- Group2 has the \_Get Asset Info privilege only.

You create a new sequence template based on the \_Update Agent and \_Get Asset Info templates. This new template has the minimum intersection of the \_Update Agent template, \_Get Asset Info template, and all of their subtemplates.

## For more information

To read more about HP Device Manager, go to hp.com/go/hpdm.

## Sign up for updates hp.com/go/getupdated

© Copyright 2015 HP Development Company, L.P.

ARM is a registered trademark of ARM Limited. Java is a registered trademark of Oracle and/or its affiliates. Linux is the registered trademark of Linus Torvalds in the U.S. and other countries. Microsoft, Windows, and Windows Server are either registered trademarks or trademarks of Microsoft Corporation in the United States and/or other countries. Pentium is a trademark of Intel Corporation in the U.S. and other countries.

Confidential computer software. Valid license from HP required for possession, use or copying. Consistent with FAR 12.211 and 12.212, Commercial Computer Software, Computer Software Documentation, and Technical Data for Commercial Items are licensed to the U.S. Government under vendor's standard commercial license.

The information contained herein is subject to change without notice. The only warranties for HP products and services are set forth in the express warranty statements accompanying such products and services. Nothing herein should be construed as constituting an additional warranty. HP shall not be liable for technical or editorial errors or omissions contained herein.

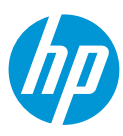